## ARHIVIRANJE I POVRAT KNJIGA POMOĆU CD MEDIJA

(prilikom arhiviranja i povrata izađite iz Synesisa u svim ostalim računalima ukoliko ste u mreži,te ugasite Synesis Pos ukoliko se nalazi na istom računalu)

- 1. Kliknuti F3 Knjige
- 2. Kliknuti gumb ARHIVIRANJE KNJIGE
- 3. Odaberite uređaj C:
- Ako želite arhivirati sve knjige odjednom,potvrdite opciju ARHIVIRAJ SVE KNJIGE
- 5. Kliknuti zelenu kvačicu
- 6. Po završetku arhiviranja zatvorite Synesis
- 7. Pokrenuti program za snimanje(prženje) cd-a(npr. Nero)
- 8. Odabrati datoteku c:\synesis.zip
- 9. Snimite cd
- 10. Na DRUGOM računalu instalirati Synesis i otvoriti pomoću F7 novu knjigu istog naziva kao i knjiga koju ste snimili na cd(obratiti pozornost na sve zareze.točke.navodnike.razmake i sl.!!!)
- 11. Umetnuti cd u računalo i kliknite F3-Knjige
- 12. Kliknuti gumb POVRAT KNJIGE
- 13. Odabrati slovo koje označava Vaš cd uređaj i kliknuti zelenu kvačicu

## VAŽNO

Nije moguće izvršiti povrat svih knjiga odjednom. Povrat knjiga moguć je isključivo tako da se vraća jedna po jedna knjiga.

Povrat je moguće izvršiti samo ako je program instaliran u istu mapu (folder, direktorij) na oba računala.